## Nationwide Insurance Download Registration for Carriers Agent Center: AMS Download & Registration

In addition to configuring the agency's Mailbox account (IVANS/Nationwide) in the agency management system, download preferences and settings need to be recorded at Nationwide so that policy activity and other transactions can be transmitted properly.

| Step 1                                                                                                    |                                                                                                    |
|----------------------------------------------------------------------------------------------------|----------------------------------------------------------------------------------------------------|
| Action                                                                                                    | Screen                                                                                                    |
| <ul> <li>Within Agent Center, choose the Agency tab and select AMS download &amp; registration.</li> <li>ONLY Agent Center Agency Administrators currently have access to the following pages.</li> <li>If the agency is unsure who is listed as an Agency Administrator or needs to add or update access the agency should contact the Nationwide Help Desk (1-888-667-3866).</li> <li>This process should be completed for ALL agency codes.</li> </ul> | Contact us   Products       Technology support.   Help         Image: Contact us   Products       Agent Name XXXXXXX          Personal       Commercial & Agribusiness       Private Client       Billing & Claims       Agency       Learning Center         User & AGENCY       REPORTS       TECHNOLOGY       MARKETING       PROGRAMS         Agency profile       Agency production       Commercial comparative<br>raters       Nationwide agent brand<br>guidelines       Elite partner<br>program         Agency profile       Commissions &<br>bonuses       Personal comparative<br>raters       Nationwide marketing<br>central       Elite partner<br>program         AMS download &<br>registration       PL service metrics       Download info       Social media marketing |
| Step 2 and 3                                                                                                    |                                                                                                    |
| Action                                                                                                    | Screen                                                                                                    |
| The Download preferences page will display.                                                                                                    |                                                                                                    |
| Validate the <b>Agency number</b> field, in the <b>Agency Information</b> section,                                                                                                    | Download preferences         Setup: Please enter all NAIC codes and company unique coverage codes into your management system before you fill out this form and schedule the initial load(s) at the bottom of the page.         Assistance:         • General information about initiating downloads.         • Please contact Technology support if you still have questions or need further assistance after reviewing the online help.                                                                                                    |
| Select the 'Create/Update agency or<br>management system information,<br>preference options or clone preferences to<br>another agency' radio button.                                                                                                    | Agency information Agency number What do you want to do?                                                                                                    |

Cancel

Create/Update agency or management system information, preference options or clone preferences to another ager

load or view scheduled dow

Select Continue.

Continu

## Nationwide Insurance Download Registration for Carriers

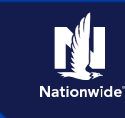

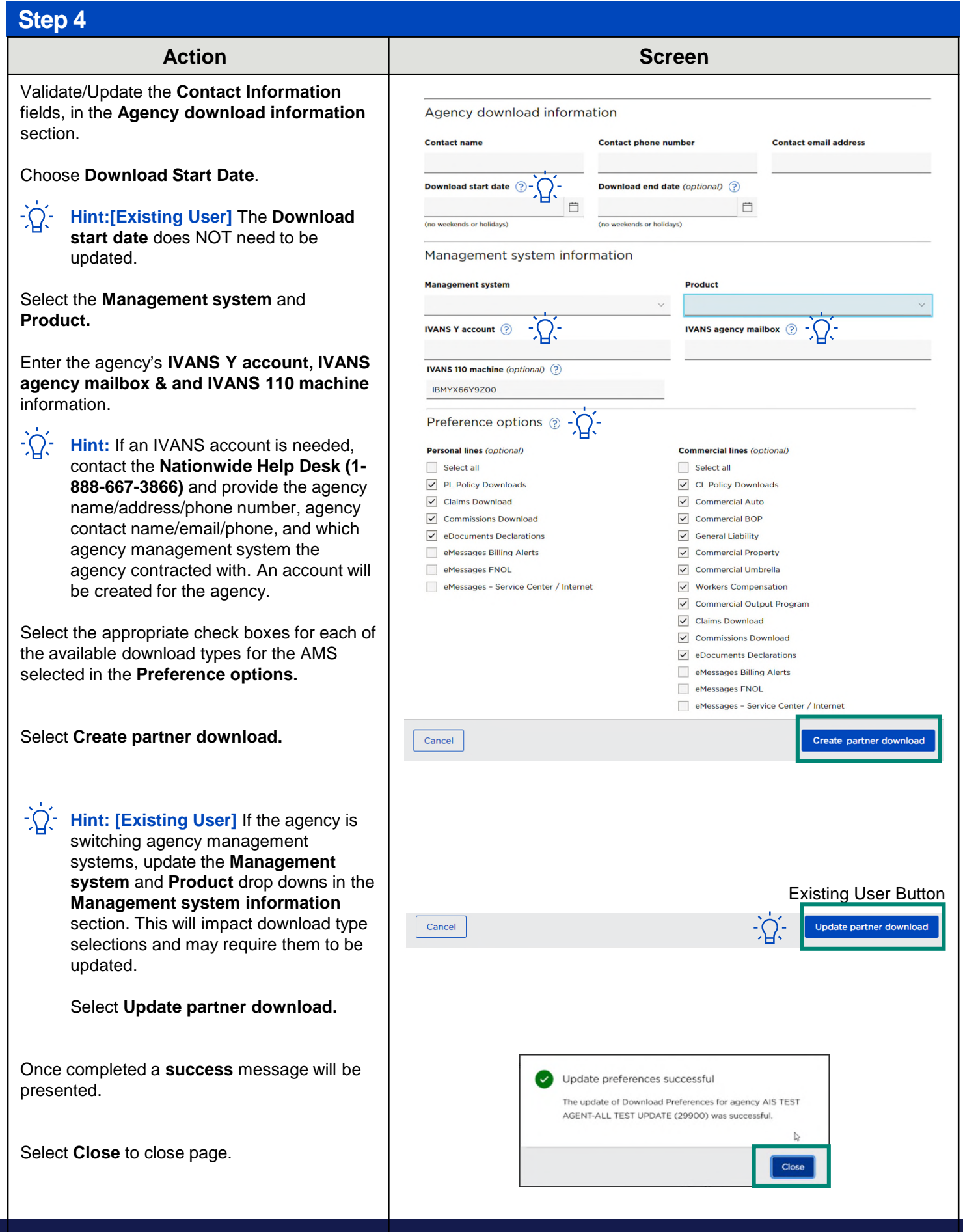

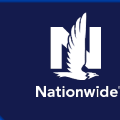

By accepting a copy of these materials:

(1) I agree that I am either: (a) an employee or Contractor working for Nationwide Mutual Insurance Company or one of its affiliates or subsidiaries ("Nationwide"); or (b) an Independent Sales Agent who has a contract and valid appointment with Nationwide; or (c) an employee of or an independent contractor retained by an Independent Sales Agent; or (d) an Independent Adjuster who has a contract with Nationwide; or (e) an employee of or an independent and valid appointment with Nationwide; or (e) an employee of or an independent and valid appointment with Nationwide; or (e) an employee of or an independent and valid appointment with Nationwide; or (e) an employee of or an independent and valid appointment with Nationwide; or (e) an employee of or an independent and valid appointment with Nationwide; or (e) an employee of or an independent and valid appointment with Nationwide; or (e) an employee of or an independent and valid appointment with Nationwide; or (e) an employee of or an independent appointment with Nationwide; or (e) an employee of or an independent appointment approximately approximately appro

(2) I agree that the information contained in this training presentation is confidential and proprietary to Nationwide and may not be disclosed or provided to third parties without Nationwide's prior written consent.

(3) I acknowledge that: (i) certain information contained in this training presentation may be applicable to licensed individuals only and access to this information should not be construed as permission to perform any functions that would require a license; and (ii) I am responsible for acting in accordance with all applicable laws and regulations.

(4) I agree that I will return or destroy any material provided to me during this training, including any copies of such training material, when or if any of the following circumstances apply: (a) my Independent Sales Agent agreement with Nationwide is cancelled or I no longer hold any appointments with Nationwide; (b) my employment with or contract with a Nationwide Independent Sales Agent is terminated; (c) my Independent Adjuster contract with Nationwide is terminated; (d) my employment with or contract with a Nationwide Independent Adjuster is terminated; or (e) my employment or contract with Nationwide is terminated for any reason.